| パスワー                                                                                                    | ド変更方法                                                                                                    |
|----------------------------------------------------------------------------------------------------|----------------------------------------------------------------------------------------------------|
| 1."現在"のIDとパスワードを<br>入力する                                                                                                   | 2.新しいパスワードを入力し<br>「OK」をクリック                                                                                                    |
| Unified-One 利用者<br>利用者ID<br>パスワード<br>・ バスワードを忘れた方<br>ログイン                                                                  | Unified-One 統合ID管理 単称ログイ                                                                                                    |
| 3.変更処理が受付されたら<br>「反映状況確認」をクリック<br>Unified-One 総合10智圏 REEロイイン日頃:2020<br>「パスワード発史 パスワード以マインダ登録<br>「パスワード発史 パスワードリマインダ登録<br>「 | <ul> <li>A.「正常終了」と表示されれ<br/>は完了です。</li> <li>Diffed-One 統合的壁運 EMDT 7408H:2020</li> <li>Diffed-One 統合的壁運 (パスワード空運) パスワードリマインダ発展<br/>(成式にく留かきたか幅度できず)<br/>(同じ、留かきたか幅度できず)<br/>(同じ、日本語でが知識ではは原期は見てで)、<br/>「「「」「別ク)な特Uに正職署でが知識されば原期は見てで)、」<br/>「「「」」「別ク)な特Uに正職署でが知識されば原期は見てで)、」<br/>「「」」「「」」「」」の、」」</li> <li>Yama (1) (1) (1) (1) (1) (1) (1) (1) (1) (1)</li></ul> |

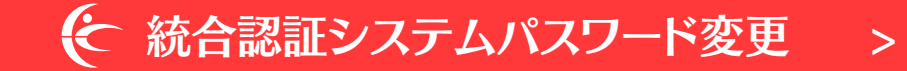

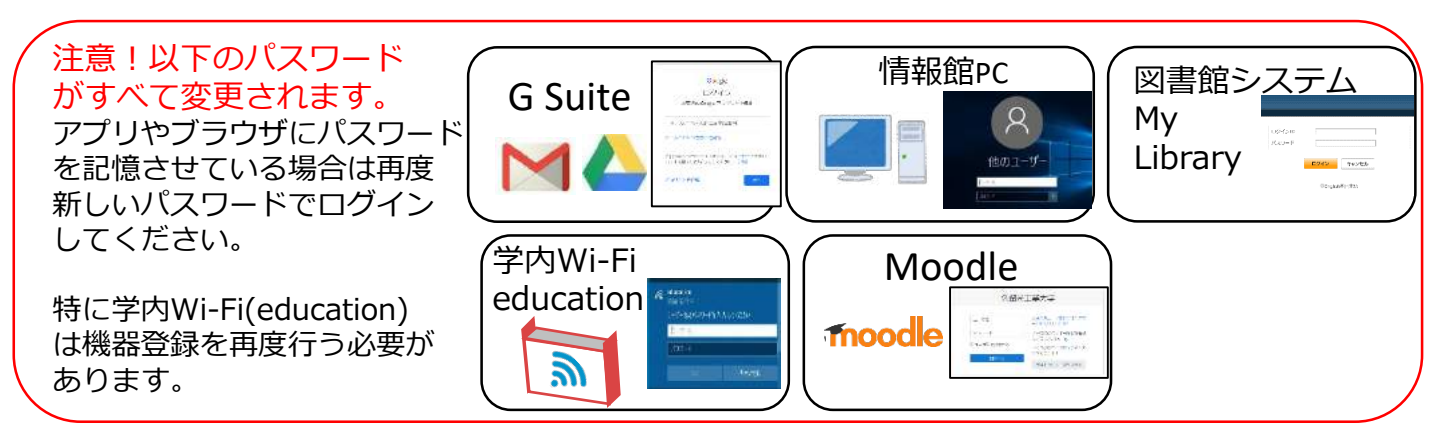